## Student Planning & Registration Confirmation (Same process to register for all of your classes every term)

1. Log-in to Self Service.

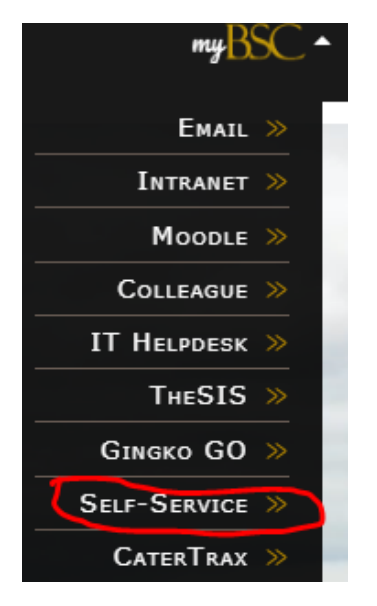

2. From the menu, choose Academics and then Plan & Schedule. From main page, choose the Calendar View.

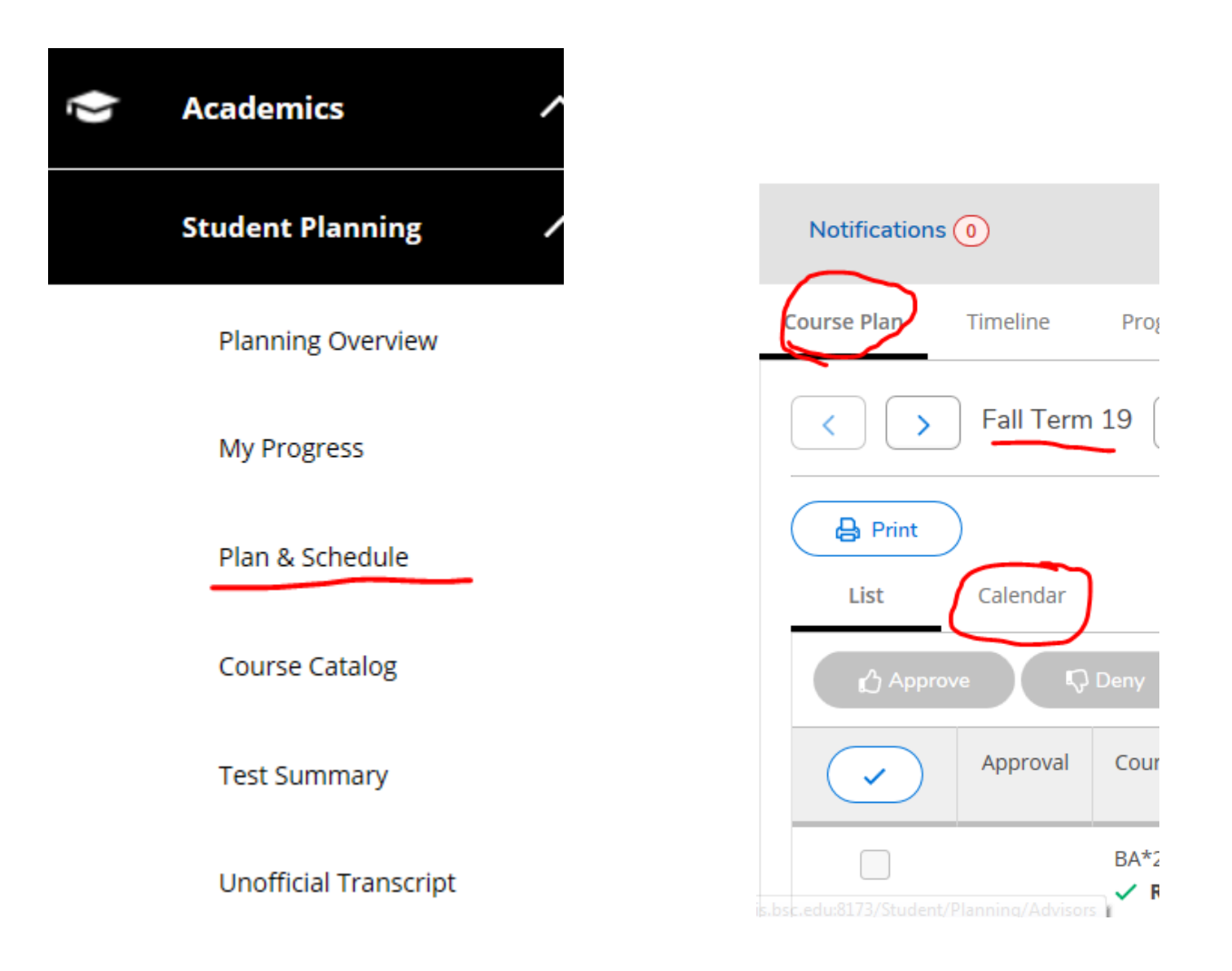

3. Go to the Catalog and type in *Registration* and click on *Registration Confirmation*.

| Course Plan Timeline Progress Course Catalog | <b>\</b>                                    |
|----------------------------------------------|---------------------------------------------|
| < > Fall Term 19 +                           |                                             |
| List Calendar                                |                                             |
| Credits: 1 Credits<br>Grading: Graded        | Notifications (0)                           |
| 8/28/2019 to 12/12/2019  Meeting Information | ourse Plan Timeline Progress Cours          |
| ① This section is full                       | Search for a course subject: P Registration |
| Drop                                         | Registration Confirmation                   |
| ✓ View other sections                        |                                             |

4. Choose Add course to plan and choose Fall 2019.

|                                                                                                    | Course Details     |                   |                    |       |
|----------------------------------------------------------------------------------------------------|--------------------|-------------------|--------------------|-------|
| <b>REG-100 Registration Confirmation</b><br>This course is used to trigger a status change from pre-reg to reg. This dummy course can be added to a students record without impacting the students record adversely. |                    |                   |                    |       |
| ilt                                                                                                    | Credits            | 0                 |                    |       |
|                                                                                                    | Locations Offered  | TBD               |                    |       |
|                                                                                                    | Requisites         | None              |                    |       |
| -                                                                                                    | Term               | Fall Term 19      |                    | dents |
|                                                                                                    | Close              |                   | Add Course to Plan |       |
|                                                                                                    | View Available Sec | tions for REG-100 |                    |       |

5. Go back to your *Course Plan, Calendar View,* and scroll down to *Registration Confirmation*. Click on *View other sections* and you'll see:

| View out     | er sections |            |        |           |  |
|--------------|-------------|------------|--------|-----------|--|
|              | < ⊲         | 1          | of 1 📏 | $\bowtie$ |  |
| REG-100-A    | Registratio | n Confirma | ation  |           |  |
| Seats Availa | able: 1250  |            |        |           |  |
| Instructor:  | (STAFF)     |            |        |           |  |

6. Click on the shaded box and you'll see this. Click on Add Section:

| Section Details                                  |                                                                                                    |  |  |  |
|--------------------------------------------------|----------------------------------------------------------------------------------------------------|--|--|--|
|                                                  |                                                                                                    |  |  |  |
| REG-100-A Registration Confirmation Fall Term 19 |                                                                                                    |  |  |  |
| Instructors                                      | (STAFF)                                                                                                    |  |  |  |
| Meeting Information                              | 8/21/2019 - 12/12/2019<br>TBD (Lecture)                                                                                                    |  |  |  |
| Dates                                            | 8/21/2019 - 12/12/2019                                                                                                    |  |  |  |
| Seats Available                                  | 1250 of 1250 Total                                                                                                    |  |  |  |
| Credits                                          | 0                                                                                                    |  |  |  |
| Grading                                          | Graded 🔽                                                                                                    |  |  |  |
| Requisites                                       | None                                                                                                    |  |  |  |
| Course Description                               | This course is used to trigger a status change from pre-reg to reg. This<br>dummy course can be added to a students record without impacting the<br>students record adversely. |  |  |  |
| Books Total                                      |                                                                                                    |  |  |  |
|                                                  |                                                                                                    |  |  |  |
| Close Add Section                                |                                                                                                    |  |  |  |
| 10nm                                             |                                                                                                    |  |  |  |

## 7. You now can register!

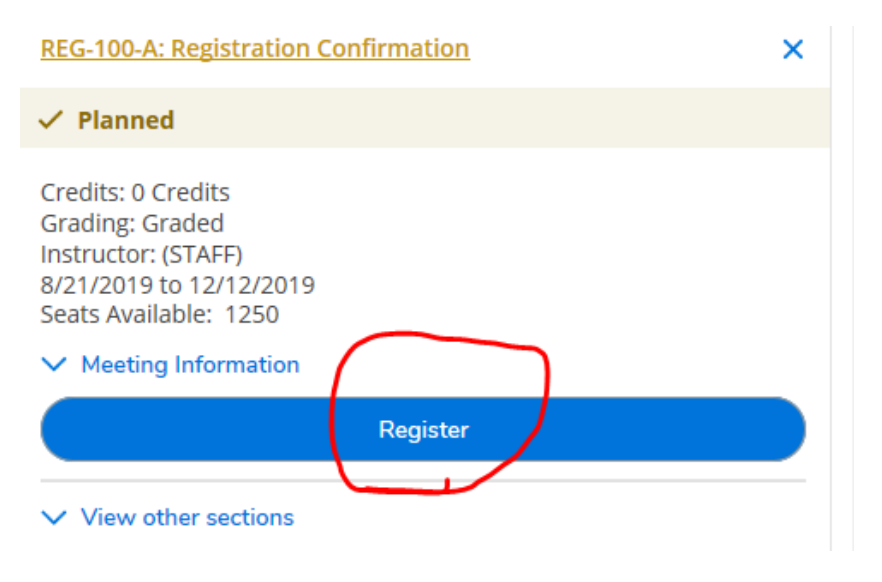